1. Start by opening your **Student Homepage** from **ctcLink**.

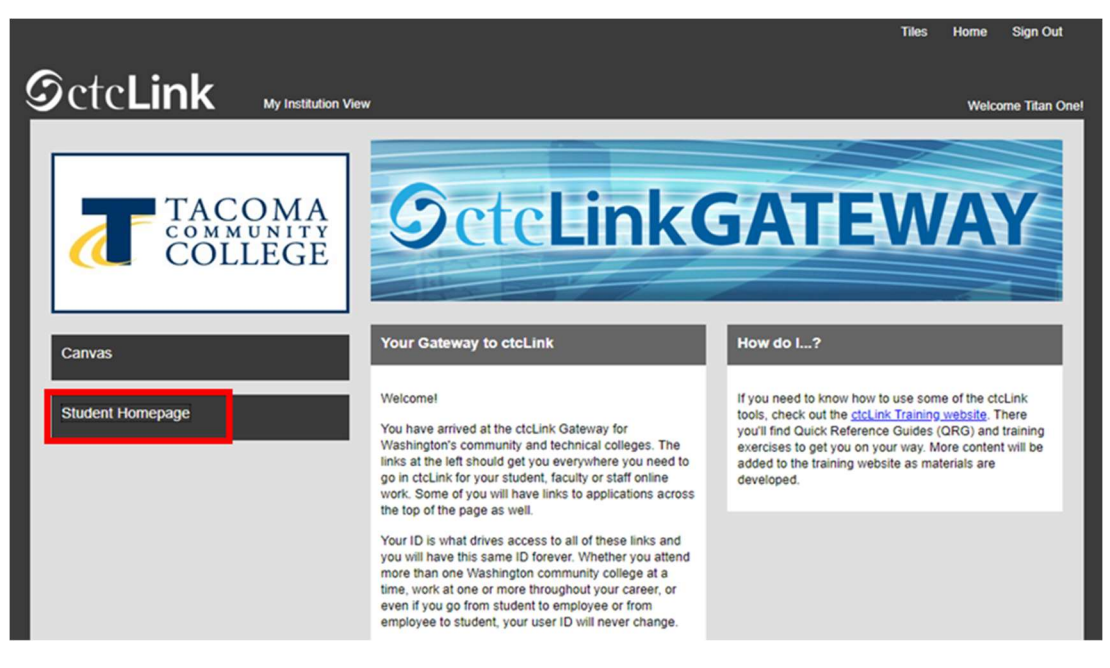

2. Then select the Manage Classes tile.

| Message Center           | Tasks             | Academic Progress    |
|--------------------------|-------------------|----------------------|
|                          | 4                 |                      |
|                          | 3 Holds           |                      |
| Manage Classes           | Financial Account | Academic Records     |
|                          | <b></b>           | <b></b>              |
| Financial Aid            | Profile           | Additional Resources |
|                          | 201272470         | ŤŤ.                  |
| Immunization Attestation | Admissions        |                      |
| 0.00                     |                   |                      |

3. Select **Drop Classes** in the menu.

|   | View My Classes           |
|---|---------------------------|
|   | View My Exam Schedule     |
| 7 | Enrollment Dates          |
| Q | Class Search and Enroll   |
| ~ | Enroll by My Requirements |
| ۲ | Shopping Cart             |
| 5 | Drop Classes              |
|   | Update Classes            |
| # | Swap Classes              |
|   | Browse Course Catalog     |
| 1 | Planner                   |

4. Select the class/classes you wish to drop and then select Next.

Step 1 of 2

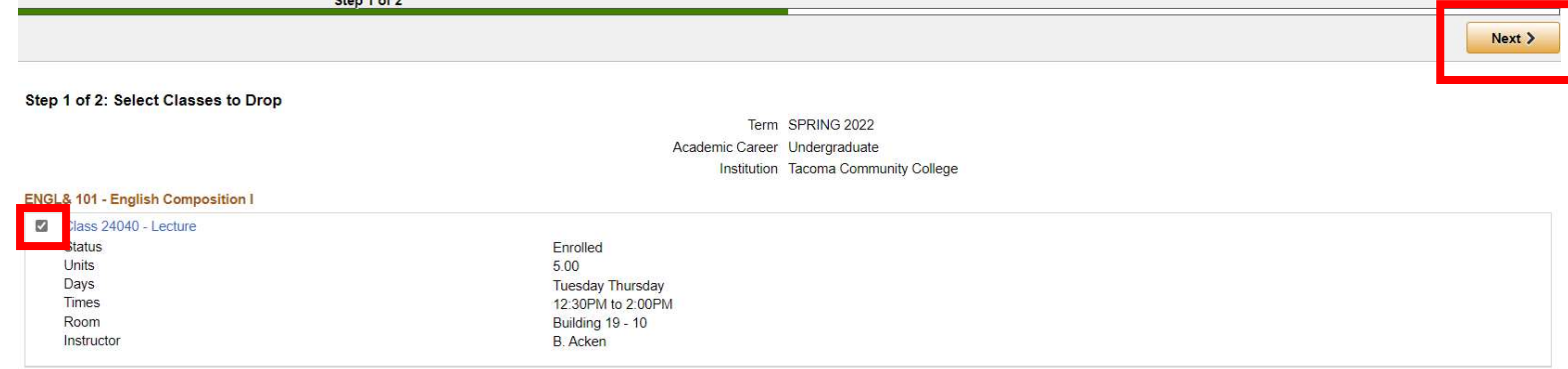

5. Confirm that the class/classes you wish to drop are showing and select **Drop Classes**.

## Step 2 of 2: Review Classes to Drop

| Class 24040 - Lecture |                   |  |
|-----------------------|-------------------|--|
| Status                | Enrolled          |  |
| Units                 | 5.00              |  |
| Days                  | Tuesday Thursday  |  |
| Times                 | 12:30PM to 2:00PM |  |
| Room                  | Building 19 - 10  |  |
| Instructor            | B. Acken          |  |

|  |  |      |  | Drop Classes |  |
|--|--|------|--|--------------|--|
|  |  | <br> |  |              |  |

6. ctcLink will ask you again to confirm that you are wanting to drop the class/classes, click **Yes** if so.

| Yes | No |  |
|-----|----|--|

## Student: How to Drop a Class

7. You will then see a confirmation page listing the class that you dropped.

## SPRING 2022

Undergraduate Tacoma Community College

ENGL& 101 - English Composition I

This class has been dropped.

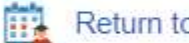

Return to Manage Classes Menu

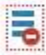

Return to Drop Classes

View My Classes